# 会員ログインするには

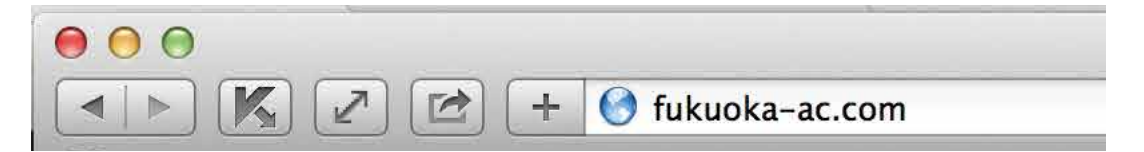

ブラウザを起動して、http://fukuoka-ac.com/ を入力してサイトにアクセスします

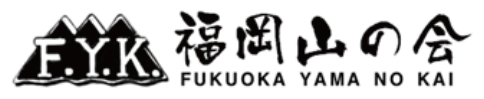

| 会の紹介<br>Introduction | スケジュール<br>Schedule | 会の活動<br>Activities | 入会案内・お問合せ<br>Join Us | アーカイブ<br>Archive | リンク<br>Link | 会員ページ<br>Members |
|----------------------|--------------------|--------------------|----------------------|------------------|-------------|------------------|
| 2.0                  |                    |                    |                      |                  |             |                  |
|                      |                    |                    |                      |                  |             |                  |
|                      | and the second     |                    |                      |                  |             |                  |
|                      | =1                 | -                  |                      |                  |             |                  |
|                      | - +                |                    | -                    |                  | -           | -                |
|                      | New Y              | 1                  |                      | -                | -           |                  |
|                      |                    |                    |                      |                  |             | 10 sta           |

福岡山の会のホームページへようこそ! 私たちは、新しい仲間を募集しています。 福岡山の会は「ハイ キングからヒマラヤまで」をモットーに、ハイキング、縦走、クライミング、沢登り、冬山、海外の山 など、四季を通して山に親しむ、オールランドな活動を行っています。

# お知らせ

3

会報誌「せふり」No.371
 2015年11月26日
 会報誌「せふり」No.371

この記事を読む

## タカミヤ・マリバー環境保護シンポジウムのご案内

2015年11月24日 下記の要領で開催を致しますので、是非ともふるってご参加頂ければ幸いでございます。 第20回タカミ ヤ・マリバー環境保護シンポジウム 基調講演に、アルピニストの『野口健』氏をお呼びします。 ■日時 平成27年12月5日(土) …

この記事を読む

# \*\*\* ログイン ユーザー名 パスワード ログイン状態を保存 ログイン ノバスワード ・ ・ ログイン ・ ・ ・ ・ ・ ・ ・ ・ ・ ・ ・ ・ ・ ・ ・ ・ ・ ・ ・ ・ ・ ・ ・ ・ ・ ・ ・ ・ ・ ・ ・ ・ ・ ・ ・ ・ ・ ・ ・ ・ ・ ・ ・ ・ ・ ・

Ø

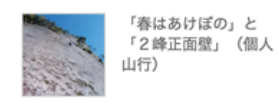

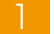

【ユーザー名】【パスワード】を入力して、【ログイン】をクリックします。 ※タブレット、スマートフォンは、スクロールしていただき中間部にあります。

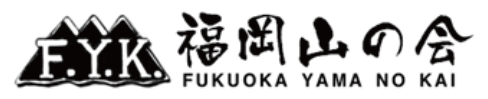

| 会の紹介<br>Introduction | スケジュール<br>Schedule | 会の活動<br>Activities | 入会案内・お問合せ<br>Join Us | アーカイブ<br>Archive | リンク<br>Link | 会員ページ<br>Members |
|----------------------|--------------------|--------------------|----------------------|------------------|-------------|------------------|
| 10.00                |                    |                    |                      |                  |             |                  |
| and the second       |                    |                    |                      |                  |             |                  |
|                      |                    | and the            | the set              |                  |             |                  |
|                      |                    |                    |                      |                  |             |                  |
|                      |                    | -1                 |                      |                  |             |                  |
|                      |                    |                    | -                    | -                | -           | -                |
| A ALAT               | A show             | and the second     |                      |                  |             |                  |

福岡山の会のホームページへようこそ!私たちは、新しい仲間を募集しています。 福岡山の会は「ハイ キングからヒマラヤまで」をモットーに、ハイキング、縦走、クライミング、沢登り、冬山、海外の山 など、四季を通して山に親しむ、オールランドな活動を行っています。

# お知らせ

0

**会報誌「せふり」No.371** 2015年11月26日 会報誌「せふり」No.371

この記事を読む

## タカミヤ・マリバー環境保護シンポジウムのご案内

2015年11月24日

下記の要領で開催を致しますので、是非ともふるってご参加頂ければ幸いでございます。 第20回タカミ ヤ・マリバー環境保護シンポジウム 基調講演に、アルピニストの『野口健』氏をお呼びします。 ■日時 平成27年12月5日(土) …

この記事を読む

お知らせ一覧

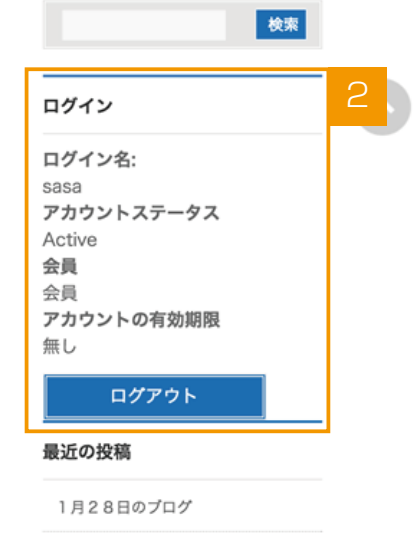

Ø

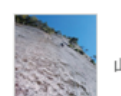

「春はあけぼの」と 「2峰正面壁」(個人 山行)

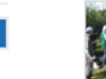

東北震災復興支援のボ ランティアと山4座を 登る(個人山行)

ログイン状態になります。